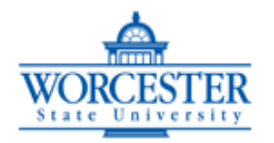

# Worcester State University

| Please complete all items and print clearly                          |                    |              |               | Course Site:                                             |         |    |  |
|----------------------------------------------------------------------|--------------------|--------------|---------------|----------------------------------------------------------|---------|----|--|
| LAST NAME                                                            |                    |              |               |                                                          |         |    |  |
| FIRST NAME                                                           |                    |              |               | MIDDLE INITIAL                                           |         |    |  |
| Other last name unde                                                 | er which records 1 | may appear   |               |                                                          |         |    |  |
| MAILING ADDRES                                                       | S                  |              |               |                                                          |         |    |  |
| СІТҮ                                                                 |                    |              | HOME PHONE    |                                                          |         |    |  |
| STATE ZIP                                                            |                    |              | WORK PHONE    |                                                          |         |    |  |
| SOC. SEC. NUMBER — —                                                 |                    |              | Email Address |                                                          |         |    |  |
| BIRTH DATE G                                                         |                    |              |               | nder<br>Male Female                                      |         |    |  |
| Change of Address <b>Y</b>                                           | es No              | For que      | stions, I p   | refer to be reached at home _                            | wor     | k  |  |
| Citizenship: United States Permanent Resident                        |                    |              |               |                                                          | YES     | NO |  |
| Foreign (Country)                                                    |                    |              |               | I have been accepted into a degree program               |         |    |  |
| Ethnic Background:<br>American Indian/Alaskan Native Hispanic/Latino |                    |              |               | This is my first course at<br>Worcester State University |         |    |  |
| Asian or Pacific Islander Multiracial/Other                          |                    |              | ·             | This is my last semester of course work                  |         |    |  |
| Black, non-Hispanic                                                  |                    | Cape Verdean |               | Highest Degree held:                                     |         |    |  |
| White, non-Hispanic                                                  |                    |              |               | Bachelor's Ma                                            | aster's |    |  |
| Course #·                                                            | Section:           | Title        |               |                                                          |         |    |  |
| Start Date:                                                          | Credits:           | Instructor:  |               |                                                          |         |    |  |
|                                                                      |                    |              |               |                                                          |         |    |  |

\_\_\_\_ I agree to the WSU registration agreement and conditions: worcester.edu/registration-agreement-conditions

DATE OF REGISTRATION: \_\_\_\_\_

NOTE: If you are registering for 900-level courses, you must have a Bachelor's Degree. Your initials in this section will attest to verification of your degree.

SIGNATURE:

Initial here

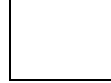

### Paper grade reports are no longer sent out automatically.

## ACCESSING YOUR GRADE FROM WORCESTER STATE UNIVERSITY

First time students will receive a letter from the IT Dept with their student ID listed.

# Your student ID number is only issued once and should be kept in a safe place. You will need your ID # for all your interactions with the university.

Go to https://community.worcester.edu

Under Login Here enter your WSC Username and Password – click Login Scroll to bottom right-hand side of Student Central screen (tab) to locate the WebAdvisor module Click the "Click Here" for Student Menu link Click WA (WebAdvisor) Login Enter your WSC Username and Password (AGAIN) and click "submit" Click on "students" Click on "grades" link Click the box to the left of the Term you wish to view and click submit.

#### If you encounter problems, call 508-929-8856.

### YOU MUST RESET YOUR PASSWORD EVERY 90 DAYS

In order to do so: Go to <u>https://community.worcester.edu</u> Click WSC Network Password Reset Scroll down and enter 7 digit Student ID Last 4 digits of social security number Date of Birth (make sure your SS number and date of birth are on file at WSC)

Passwords are case sensitive and must contain at least 8 characters, a combination of both upper case and lower case letters and at least one number. User names are all lower case letters (jsmith not JSmith)